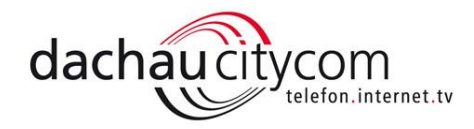

## Umstellung von vertragsgebundenen @T-Online.de E-Mail Adressen zu @T-Online.de Freemail E-Mail Adressen

T-Online bietet seit geraumer Zeit die Möglichkeit E-Mailadressen einzurichten, auch wenn Sie kein Telekom Kunde sind. Diese Möglichkeit können Sie nutzen, um Ihre E-Mailadresse bei einer eventuellen Kündigung bei T-Online weiterhin nutzen zu können.

Die vertragsgebundene E-Mailadresse muss zu T-Online Freemail transferiert werden. Dazu geht man wie folgt vor:

1) Öffnen Sie das T-Online E-Mail-Center und loggen Sie sich mit Ihrer E-Mailadresse und Ihrem Passwort ein:

https://t-online.de

Seite 1

Beispiel: max.mustermann@t-online.de

| 🕘 Telekom-Login - Mozilla Firefox         |                                   |                                                  | - • •                                     |
|-------------------------------------------|-----------------------------------|--------------------------------------------------|-------------------------------------------|
| (i) 🖨 Deutsche Telekom AG (DE) https://ac | counts.login.idm. <b>teleko</b> r | n.com/idmip?openid.ns=http%                      | 3A%2F%2Fspecs.openid.net%2Fauth%2F2.0&ope |
|                                           |                                   | Login                                            | _                                         |
|                                           | Benutzername 🚺<br>max.mustermann  |                                                  |                                           |
|                                           | Passwort                          | Passwort vergessen?                              |                                           |
|                                           | •••••                             | •••                                              |                                           |
|                                           | 🔲 Eingeloggt b                    | leiben                                           |                                           |
|                                           |                                   | Login                                            |                                           |
|                                           | Noch kein Teleko                  | m Login? Jetzt registrieren                      | _                                         |
|                                           | Ein Login<br>Mehr Infos           | für alle Dienste<br><sup>zum Telekom Login</sup> |                                           |
|                                           |                                   | Ŧ                                                |                                           |
|                                           |                                   |                                                  | -                                         |

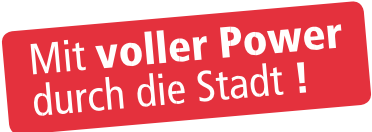

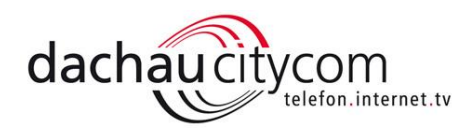

2) Dann navigieren Sie zu den Menüpunkten Einstellungen > Menü

|                  | Telekom               | T Online E-M                      | Iail Magent               | aCLOUD H              | lilfe & Service | Kundencenter       | 🔻 Mehr           |   |
|------------------|-----------------------|-----------------------------------|---------------------------|-----------------------|-----------------|--------------------|------------------|---|
| $\mathbf{T}$ · · |                       |                                   |                           |                       |                 |                    | Logout           | ] |
|                  |                       |                                   | Posteir                   | ngang (0)             |                 |                    |                  |   |
| E-Mail schreiben | 💼 Löschen             |                                   | Antworten                 |                       | Mehr 🔻 🔽        | Posteingang durchs | suchen 🔎         | j |
| Destsingeng      | Jetzt digital fernsel | nen! - StartTV: 100 Sender, 20 in | HD, nur 2€ mtl. (zzgl. HD | -Receiver)* mehr      |                 |                    |                  |   |
| Posteingang      |                       |                                   |                           |                       |                 | Sortie             | ert nach Datum 🔻 |   |
| SprachBox        |                       |                                   |                           |                       |                 |                    |                  |   |
| Entwürfe         |                       |                                   |                           |                       |                 |                    |                  |   |
| 🛉 Gesendet       |                       |                                   |                           |                       |                 |                    |                  |   |
| Spam             |                       |                                   |                           |                       |                 |                    |                  |   |
| Papierkorb 208   |                       |                                   |                           |                       |                 |                    |                  |   |
| Meine Ordner     |                       |                                   |                           |                       |                 |                    |                  |   |
|                  |                       |                                   |                           |                       |                 |                    |                  |   |
|                  |                       |                                   |                           | $\langle$             |                 |                    |                  |   |
|                  |                       |                                   | Der Ordner enthäl         | t keine Nachrid       | :hten           |                    |                  |   |
|                  |                       | Z                                 | Ziehen Sie Nachrichten pe | er Drag & Drop in der | n Ordner        |                    |                  |   |

Dann navigieren Sie zu den Menüpunkten Einstellungen > Einstellungen

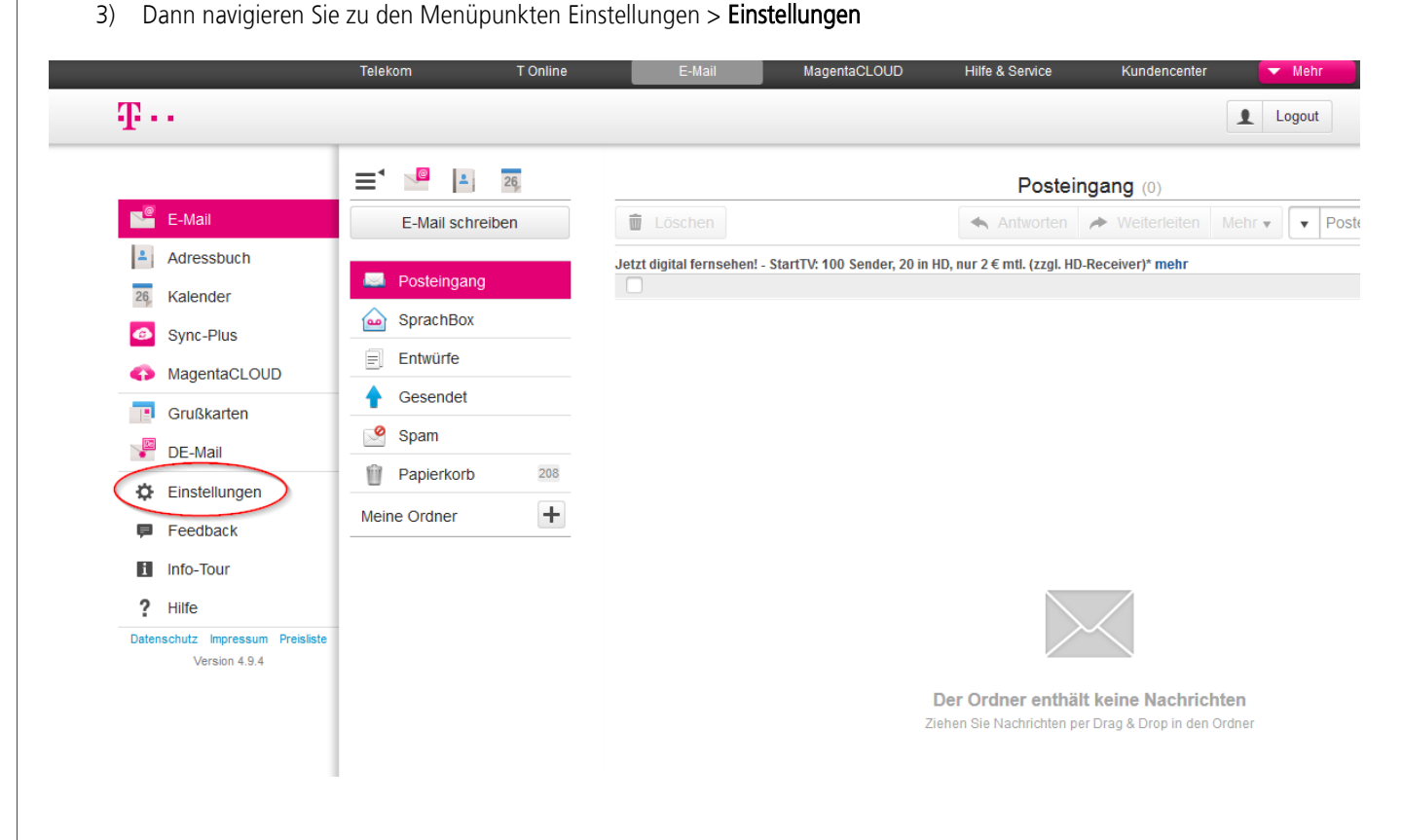

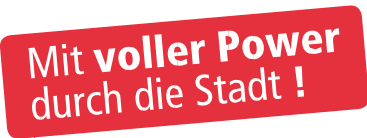

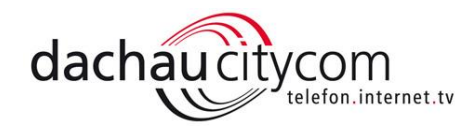

4) Dann navigieren Sie zu den Menüpunkten Einstellungen > E-Mail-Adressen

| $\mathbf{T} \cdots$      |           |                |                                                                                                    |
|--------------------------|-----------|----------------|----------------------------------------------------------------------------------------------------|
|                          |           |                | Einstellungen                                                                                                  |
| Einstellungen            |           |                |                                                                                                    |
| Konto-Details            | Übersicht |                |                                                                                                    |
| Passwörter               | Z         | ugangsnummer   | entranet.                                                                                                    |
| Speicher                 |           | Vertragsdaten  | Alle Daten zu Ihrem Vertrag können Sie im<br>Kundencenter ändern                                               |
| Sprachbox                |           | E-Mail-Adresse | and a second second second second second second second second second second second second second second second |
| Zusatzdienste            |           |                |                                                                                                    |
| E-Mail Apps              |           |                |                                                                                                    |
| POP3 / IMAP / Sync+      |           |                |                                                                                                    |
| Zusatzdienste von Partn  |           |                |                                                                                                    |
| E-Mail                   |           |                |                                                                                                    |
| E-Mail-Adressen          |           |                |                                                                                                    |
| Darstellungsoptionen     |           |                |                                                                                                    |
| Filter und Weiterleitung |           |                |                                                                                                    |
| E-Mail Postfächer verbin |           |                |                                                                                                    |
| Spamschutz               |           |                |                                                                                                    |
| Lesebestätiouno          |           |                |                                                                                                    |

5) Dann navigieren Sie zu den Menüpunkten Einstellungen > Ändern

|                         | Telekom T Onli                                                                    | ne                                                      | E-Mail                                                                | MagentaCLOUD                                                                          | Hilfe & Service                                                                    | Kundencenter                                                              | ▼ Mehr                                       |
|-------------------------|-----------------------------------------------------------------------------------|---------------------------------------------------------|-----------------------------------------------------------------------|---------------------------------------------------------------------------------------|------------------------------------------------------------------------------------|---------------------------------------------------------------------------|----------------------------------------------|
| $T \cdots$              |                                                                                   |                                                         |                                                                       |                                                                                       |                                                                                    |                                                                           | Logout                                       |
|                         |                                                                                   |                                                         |                                                                       | Einstellungen                                                                         |                                                                                    |                                                                           |                                              |
| Einstellungen           |                                                                                   |                                                         |                                                                       |                                                                                       |                                                                                    |                                                                           |                                              |
| Konto-Details           | Ihre E-Mail-Adresse @1                                                            | -online.de                                              |                                                                       |                                                                                       |                                                                                    |                                                                           | $\bigcirc$                                   |
| Passwörter              | E                                                                                 | -Mail-Adresse                                           | when work                                                             | @t-online.de                                                                          |                                                                                    |                                                                           | Ändern                                       |
| Speicher                |                                                                                   |                                                         |                                                                       |                                                                                       |                                                                                    |                                                                           |                                              |
| Sprachbox               | Zusätzliche E-Mail-Adre                                                           | essen @t-onlin                                          | e.de                                                                  |                                                                                       |                                                                                    |                                                                           |                                              |
| Zusatzdienste           | Sie können 10 zusätzliche<br>an die erste E-Mail-Adress                           | E-Mail-Adressen<br>e. Zusätzliche E-                    | anlegen. E-Mails a<br>Mail-Adresse anleg                              | n eine zusätzliche E-Mail-Ao<br>en.                                                   | dresse werden im selben                                                            | E-Mail-Postfach abgel                                                     | egt, wie E-Mails                             |
| E-Mail Apps             |                                                                                   |                                                         |                                                                       |                                                                                       |                                                                                    |                                                                           |                                              |
| POP3 / IMAP / Sync+     | Alternative Absenderad                                                            | iressen                                                 |                                                                       |                                                                                       |                                                                                    |                                                                           |                                              |
| Zusatzdienste von Partn | Sie können Nachrichten so<br>Weise können Sie mehren<br>Postfach besitzen, dessen | o senden, dass s<br>e Postfächer im E<br>E-Mail-Adresse | tatt Ihrer @t-online.<br>E-Mail Center verwa<br>Sie als alternative A | de E-Mail-Adresse eine and<br>Iten. Die Funktion können S<br>bsenderadresse im E-Mail | dere E-Mail-Adresse als A<br>Sie nur dann nutzen, wenn<br>Center nutzen möchten. A | bsender angezeigt wir<br>Sie bereits ein andere<br>Alternative Absenderad | d. Auf diese<br>es E-Mail-<br>Iresse anlegen |
| E-Mail                  |                                                                                   |                                                         |                                                                       |                                                                                       |                                                                                    |                                                                           |                                              |
| E-Mail-Adressen         |                                                                                   |                                                         |                                                                       |                                                                                       |                                                                                    |                                                                           |                                              |

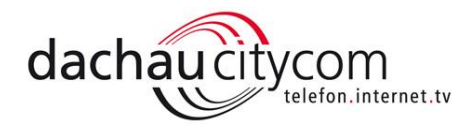

6) Vergeben Sie eine neue E-Mailadresse (z.B. <u>mustermann19999@t-online.de</u>). Es ist wichtig, dass Sie den Haken für die Sperrfrist entfernen.

|   | E                                                          | -Mail-Adresse änd         | lern                                                                                                    |
|---|------------------------------------------------------------|---------------------------|----------------------------------------------------------------------------------------------------|
| ۲ | Bitte geben Sie Ihre Wunsch                                | E-Mail-Adresse ein:       | Hinweis!                                                                                                    |
|   | E-Mail-Adresse<br>mustermann19999<br>E-Mail-Adresse prüfen | @t-online.de 오            | <ul> <li>Min. 5 Zeichen eingeben</li> <li>Erstes Zeichen muss ein<br/>Buchstabe sein</li> <li>Keine Umlaute (ä, ö, ü)</li> </ul> |
|   | Oder wählen Sie aus unserei                                | n Vorschlägen aus:        | verwenden<br>• Das letzte Zeichen darf kein Punk<br>sein                                                                         |
| 0 | @t-c                                                       | online.de                 |                                                                                                    |
| 0 | @t-online.de                                               |                           |                                                                                                    |
| 0 | r @t-c                                                     | online.de                 |                                                                                                    |
| Ø | E-Mail-Adresse für 90 Tage s<br>kann.                      | perren, damit sie nicht s | ofort wieder verwendet werden                                                                                                    |

7) Den Vorgang mit Speichern bestätigen.

Seite 4

| E-                                                                                                    | Mail-Adresse änd          | lern                                                                                                    |
|----------------------------------------------------------------------------------------------------|---------------------------|----------------------------------------------------------------------------------------------------|
| • Bitte geben Sie Ihre Wunsch E                                                                                                    | E-Mail-Adresse ein:       | Hinweis!                                                                                                    |
| E-Mail-Adresse<br>mustermann19999<br>E-Mail-Adresse prüfen                                                                                                    | @t-online.de 오            | <ul> <li>Min. 5 Zeichen eingeben</li> <li>Erstes Zeichen muss ein<br/>Buchstabe sein</li> <li>Keine Umlaute (ä, ö, ü)<br/>verwenden</li> </ul> |
| Oder wählen Sie aus unseren                                                                                                    | Vorschlägen aus:          | Das letzte Zeichen darf kein Punkt<br>sein                                                                                                    |
| Image in the local sector in the local sector is the local sector in the local sector is the local sector is the local se | nline.de                  |                                                                                                    |
| @t-or                                                                                                    | nline.de                  |                                                                                                    |
| E-Mail-Adresse für 90 Tage sp<br>kann.                                                                                                    | oerren, damit sie nicht s | ofort wieder verwendet werden                                                                                                    |
| Abbrechen                                                                                                    |                           | Speichern                                                                                                    |

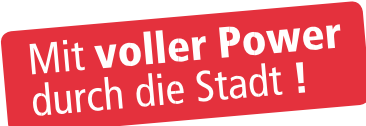

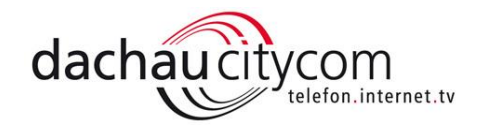

Die alte E-Mailadresse ist nun freigegeben und kann sofort wieder bei T-Online Freemail eingerichtet werden.

8) Dazu öffnen Sie folgenden Link: http://freemail.t-online.de/

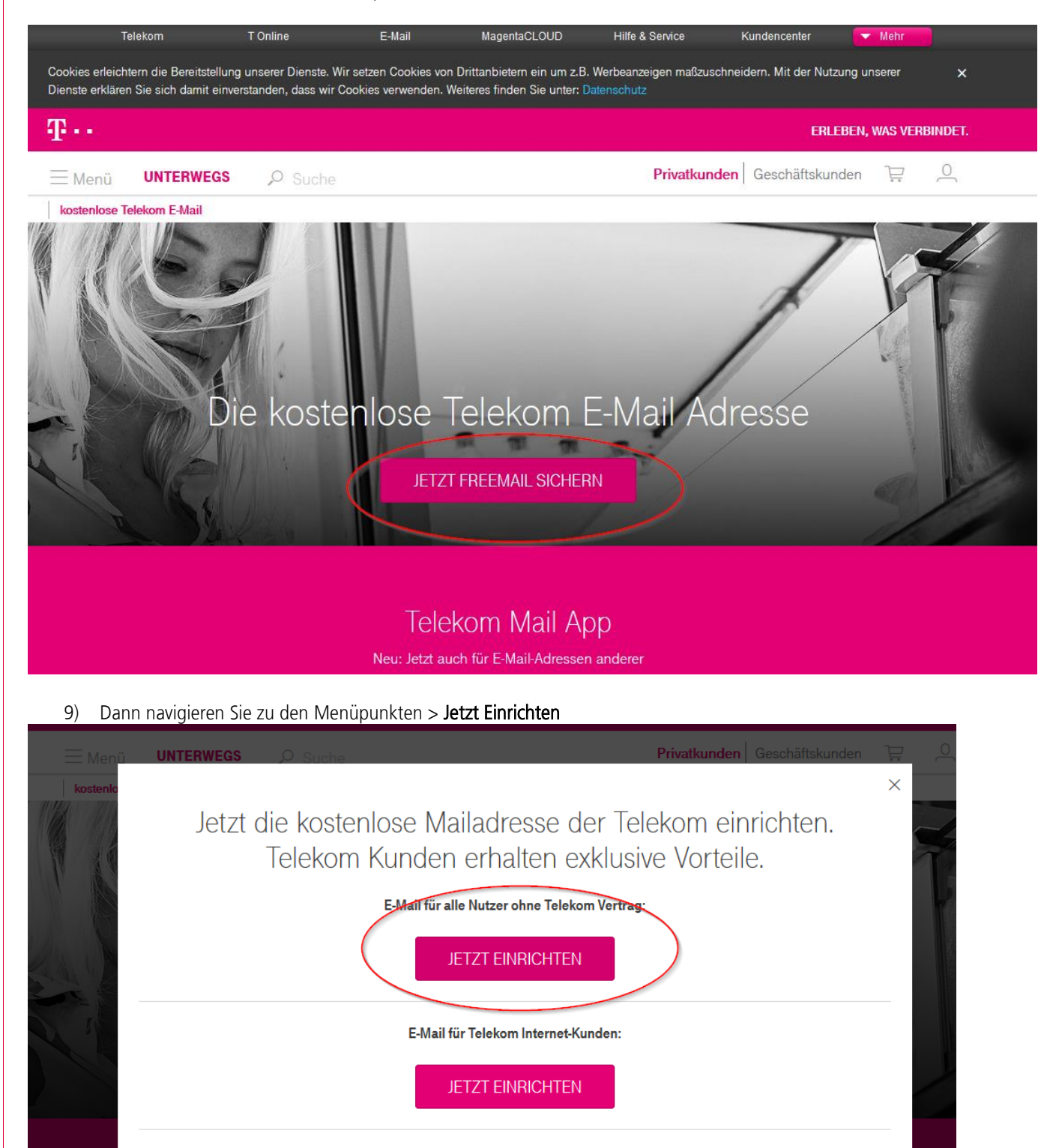

E-Mail für Telekom Mobilfunk-Kunden:

JETZT EINRICHTEN

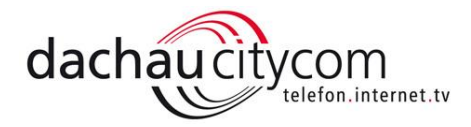

10) Füllen Sie die Angaben zur Person aus und fahren Sie mit Weiter fort.

Nun geben Sie die alte E-Mailadresse ein und vergeben ein Passwort, hier macht es Sinn, dass das bestehende Passwort für das Vertragskonto genommen wird, da so keine Änderungen bei eventuell genutzten E-Mailprogrammen, wie Outlook, notwendig sind.

| Ŧ··                                                      | Freemail                                                       |
|----------------------------------------------------------|----------------------------------------------------------------|
|                                                          | Kostenlose E-Mail-Adresse @t-online.de einrichten              |
| DAS SIND DIE VORTEILE<br>DER KOSTENLOSEN<br>TELEKOM MAIL | Persönliche Daten                                              |
|                                                          | Anrede<br>Herr Vorname Nachname                                |
| 1 GB Speicherplatz<br>für Ihre E-Mails                   | Max Mustermann Neue E-Mail-Adresse und Passwort                |
| Integrierter Spam-<br>und Virenschutz                    | Neue L-Mail-Adresse mustermann @t-online.de                    |
| E-Mail made in Germany                                   | So sicher ist Ihr Passwort.                                    |
| Top bewertet:<br>Die Telekom Mail App                    | Passwort wiederholen                                           |
| TELEKOM MAIL IST<br>FÜR ALLE KOSTENLOS                   | Informationen zur Wiederherstellung des Passwortes             |
|                                                          | Geburtsdatum                                                   |
|                                                          | Sicherheitsfrage<br>Bitte wählen Sie eine Sicherheitsfrage aus |

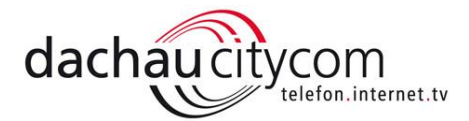

| icherheitsfrage                |               |  |
|--------------------------------|---------------|--|
| Bitte wählen Sie eine Sicherhe | eitsfrage aus |  |
|                                |               |  |
| Sicherheitscode                |               |  |
| Sicherheitscode                |               |  |
| Sicherheitscode                | ead •         |  |
| Sicherheitscode                | ead a         |  |

## Allgemeine Geschäftsbedingungen

Grundlage für die Nutzung von Freemail sind die Allgemeinen Geschäftsbedingungen, die Sie mit Klick auf "Anmeldung abschließen" akzeptieren. Bitte beachten Sie auch die Hinweise zum Datenschutz. Nach Ihrer Anmeldung erhalten Sie regelmäßig den kostenlosen Newsletter "E-Mail@t-online.de empfiehlt..." mit interessanten Angeboten direkt in Ihr E-Mail-Postfach. Die Möglichkeit zur Abmeldung finden Sie in jedem Newsletter.

Ja, ich bin mit der Filterung meiner ein- und ausgehenden E-Mails auf Spam und bekannte schadhafte Codes, wie z.B. Viren, Würmer und Trojaner einverstanden. Werden ausgehende E-Mails des Kunden als Spam klassifiziert, so wird der Versand der jeweiligen E-Mail durch die Deutsche Telekom verweigert. Zudem ist die Deutsche Telekom berechtigt, das Postfach des Kunden für den Versand von E-Mails zu sperren.

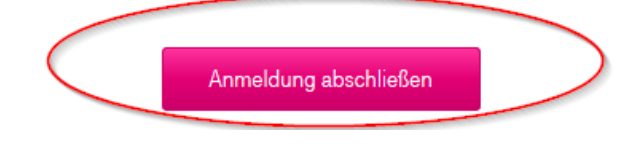

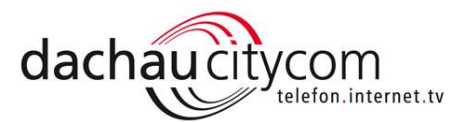

## 12) Nun geben Sie bitte Ihre Mobilfunknummer ein, im Anschluss erhalten Sie den SMS Code!

| ••                                       | Fr                           | eemail               |                                                               |                       |
|------------------------------------------|------------------------------|----------------------|---------------------------------------------------------------|-----------------------|
|                                          |                              |                      |                                                               |                       |
|                                          | Sicherheitsabfrage           |                      |                                                               |                       |
| DAS SIND DIE VORTEILE                    |                              |                      |                                                               |                       |
| ELEKOM MAIL                              | 1. Mobilfunk-Nummer eingeben |                      |                                                               |                       |
|                                          | Mobilfunk-Nummer             |                      | Bitte geben Sie Ihre Mobilfunk-N                              | ummer aus dem         |
| 1- 1- 1- 1-                              | +49                          |                      | deutschen Mobilfunknetz an.                                   |                       |
|                                          | SMS-Code anfordern           | )                    |                                                               |                       |
| rüfter<br>inne-<br>enst<br>merz          |                              |                      |                                                               |                       |
|                                          | 2. SMS-Code eingeben         |                      |                                                               |                       |
| 1 GB Speicherplatz<br>für Ihre E-Mails   | Sm3-Code                     |                      |                                                               |                       |
|                                          |                              |                      |                                                               |                       |
| Integrierter Spam-<br>und Virenschutz    |                              |                      |                                                               |                       |
|                                          | Abbrechen                    |                      |                                                               | Weiter                |
| E-Mail made in Germany                   |                              |                      |                                                               |                       |
| Top bewertet:                            | Impressum                    |                      | © 201                                                         | 6 Deutsche Telekom AG |
|                                          |                              |                      |                                                               |                       |
|                                          | Sicherheitsabfrage           |                      |                                                               |                       |
| DAS SIND DIE VORTEILE<br>DER KOSTENLOSEN | 1. Mobilfunk-Nummer eingeben |                      |                                                               |                       |
|                                          | Mobilfunk-Nummer             |                      |                                                               |                       |
|                                          | +49 1                        |                      |                                                               |                       |
|                                          | SMS-Code erneut anfordern    |                      |                                                               |                       |
| Ceptitize<br>Online<br>Dinst             | 2. SMS-Code eingeben         |                      |                                                               |                       |
|                                          | SMS-Code                     | D'#=                 | the Circlington Code signature                                |                       |
| 1 GB Speicherplatz<br>für Ihre E-Mails   | unnei                        | Bitte ge<br>wir Ihne | epen Sie nier den Code ein, den<br>en per SMS gesendet haben. |                       |
| Integrierter Spam-                       |                              |                      |                                                               |                       |
| und Virenschutz                          | Abbrechen                    | (                    | Weiter                                                        |                       |
| E-Mail made in Germany                   |                              |                      |                                                               |                       |
| Top bewertet:                            | Impressum                    |                      | © 2016 Deutsche Tele<br>11.05.0                               |                       |
| Die Telekom Mail App                     |                              |                      |                                                               | kom AG<br>Dfa462bb    |
|                                          |                              |                      |                                                               | kom AG<br>Jfa462bb    |

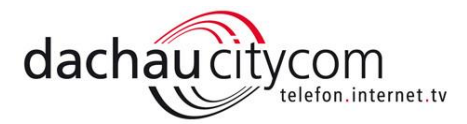

14) Ihre Mail-Adresse ist nun eingerichtet und kann genutzt werden, mit dem Button "**Zum E-Mail Center**" gelangen Sie zu Ihrem Mail-Login

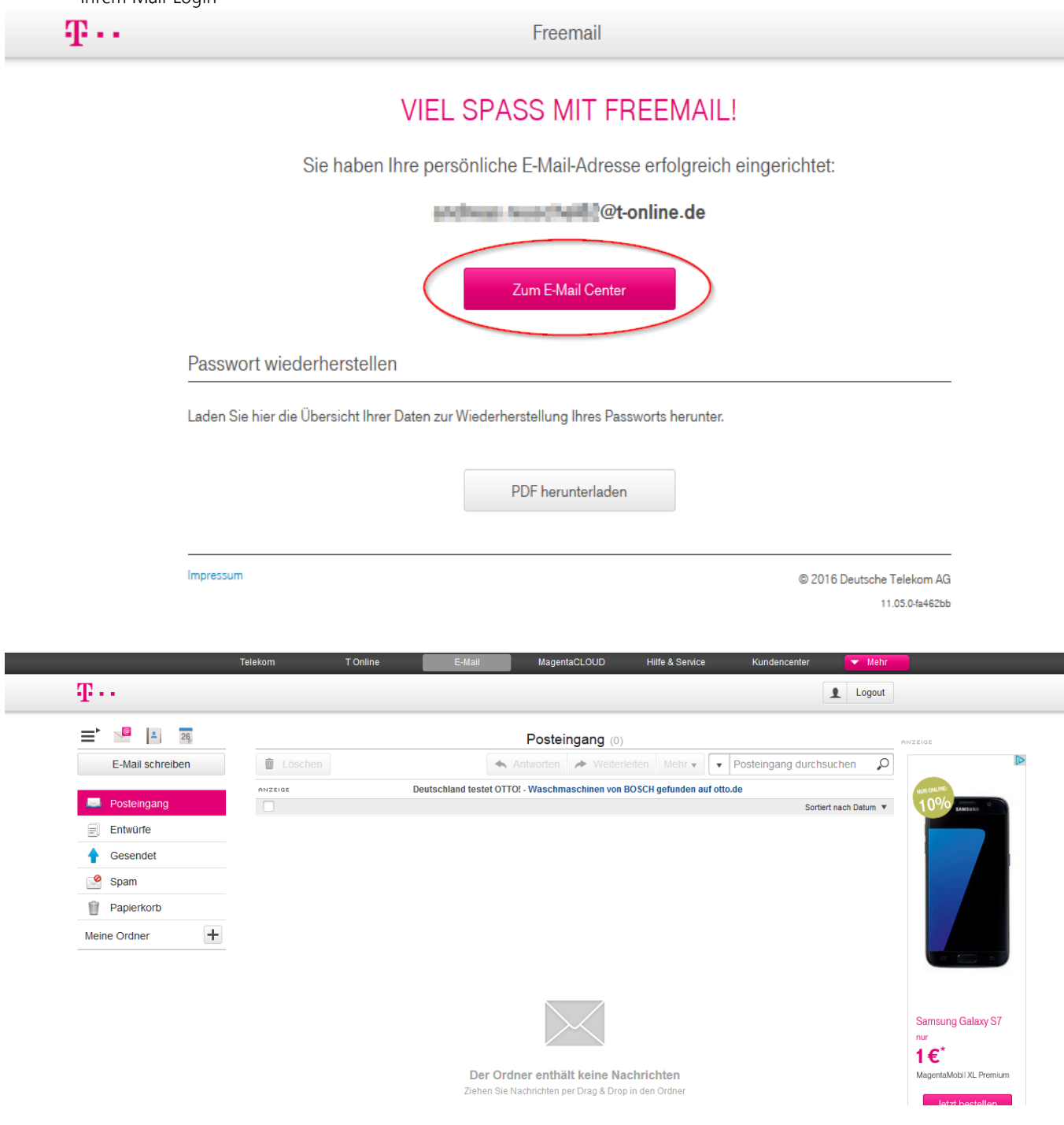

Nun ist das alte Vertragskonto auf eine T-Online Freemail-Adresse umgestellt und im Falle einer Kündigung bei T-Online steht diese weiterhin zur Verfügung.

Achtung: Es ist nur möglich eine E-Mailadresse pro Tag umzustellen.

Seite 9